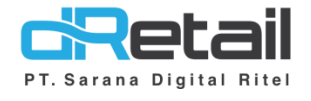

### Penambahan Method of Payment Transfer di Reservasi

Aplikasi Android (Android version V3.1.0)

- Guide Book

### PT Sarana Digital Ritel

**Prepared By** Hana Hanifah Dwi Sulistiyani

**PT. Sarana Digital Ritel** 7 Juni 2021

Methode of Payment Transfer Guidebook

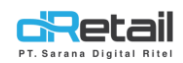

| Tanggal     | Version<br>Document | Version<br>APK | Description                                                                               | Author          |
|-------------|---------------------|----------------|-------------------------------------------------------------------------------------------|-----------------|
| 4 Juni 2021 | -                   | V3.1.0         | Penambahan Method of Payment<br>Transfer di Reservasi pada<br>Aplikasi Tablet POS dRetail | Dwi Sulistiyani |

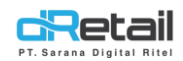

### Daftar Isi

| DESKRIPSI                                          | .4 |
|----------------------------------------------------|----|
| Penambahan Method of Payment Transfer di Reservasi | .5 |

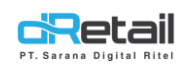

### DESKRIPSI

### Pembaruan Fitur Aplikasi dRetail POS :

1. Penambahan Method of Payment Transfer di Reservasi

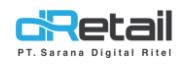

### Penambahan Method of Payment Transfer di Reservasi

Terdapat penambahan method of payment yaitu transfer pada saat melakukan proses reservasi pada Aplikasi dRetail. Pada reservasi terdapat 3 jenis tipe pemesanan yaitu dengan **cara take away, dine in, dan delivery**. Langkah-langkah melakukan transaksi penjualanakan dijelaskan sebagai berikut.

### Petunjuk kegiatan:

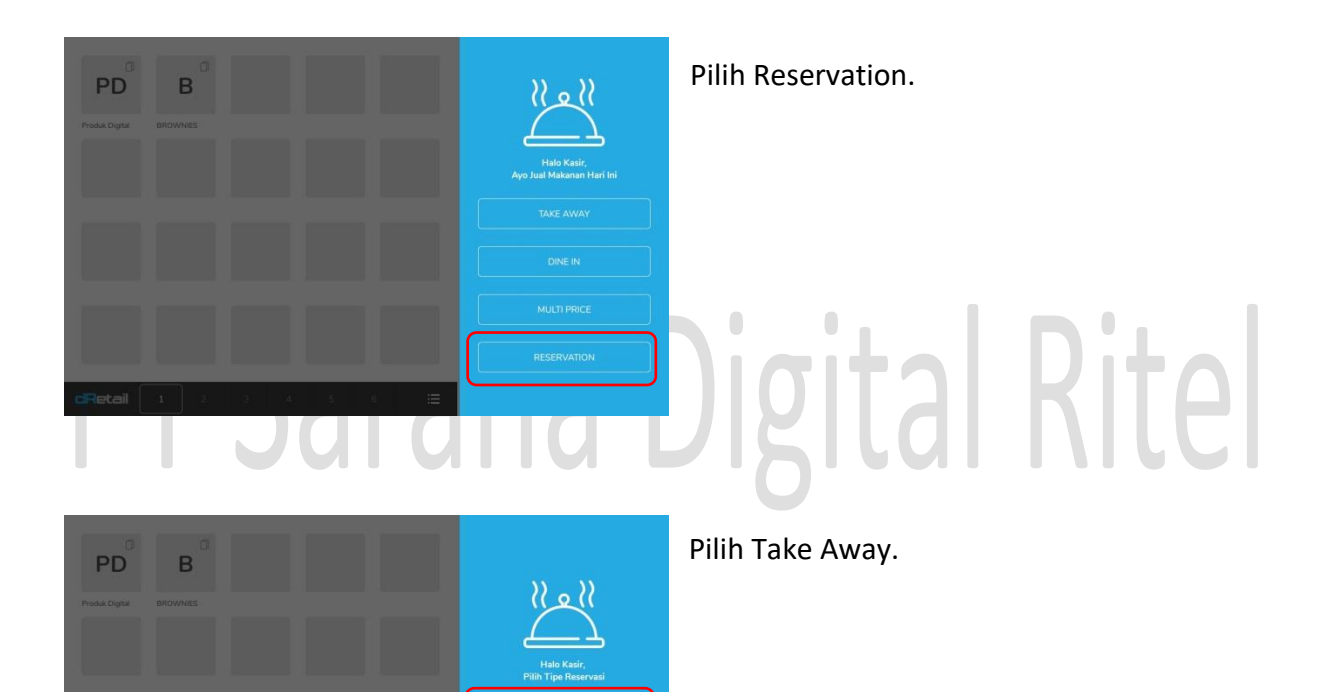

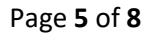

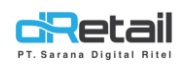

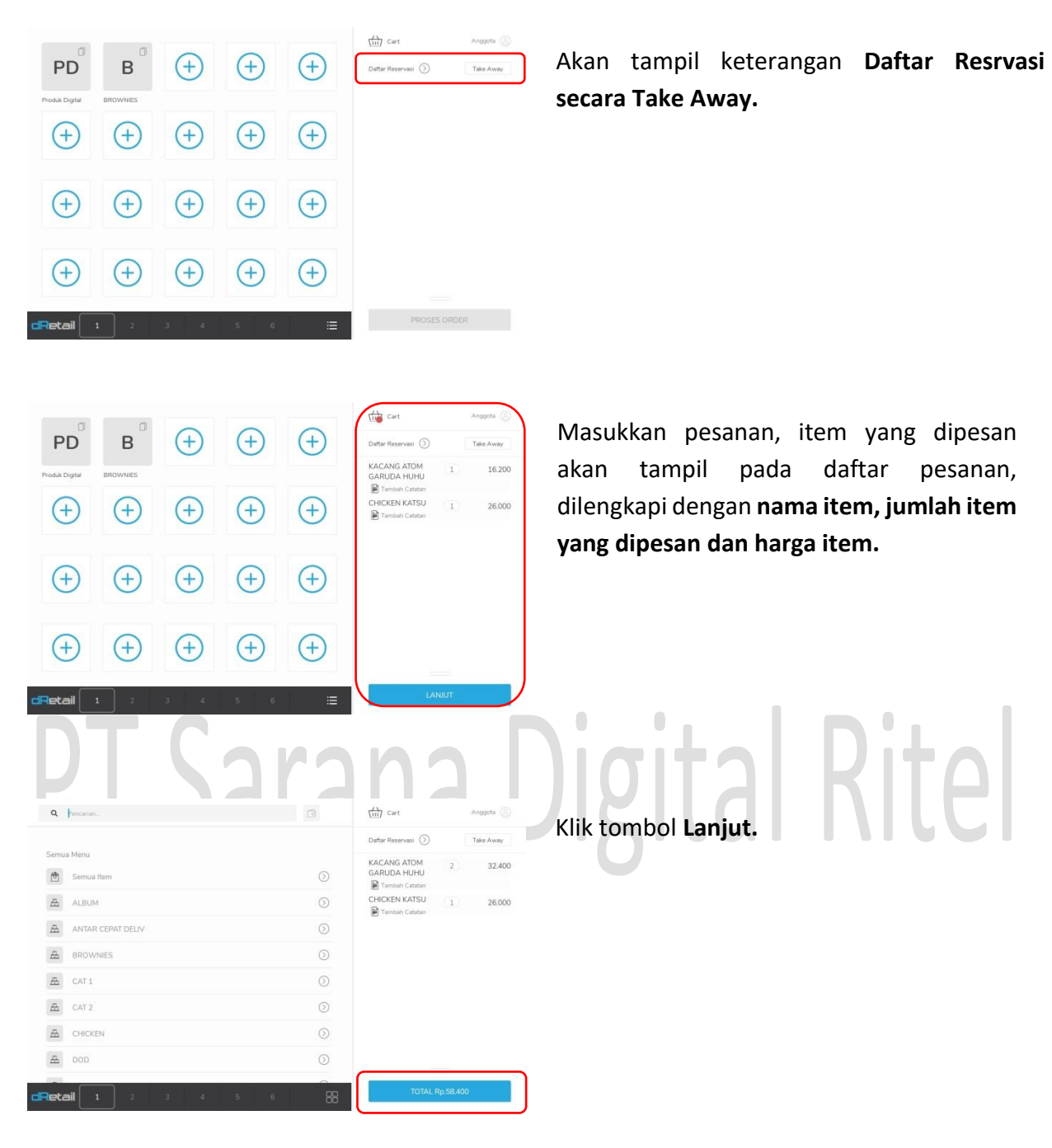

| Pilih Menu        |        | 1 Menu        | Selected | TOTAL Rp.123.400      |
|-------------------|--------|---------------|----------|-----------------------|
| DP Pemesanan      | Cash > | Jumlah        |          | Rp. 0                 |
| Alamat            |        |               |          | Input Alamat          |
| Email             |        | Input Email   | Telepon  | Input Nomor Hp        |
| Tanggal Pemesanan | 07-1   | 06-2021 10:08 | Nama     | Input Nama            |
| ambah Reservas    | ii.    |               |          | Ubah Opsi Take Away 🗙 |

Kemudian akan tampil halaman tambah reservasi, **lengkapi data pelanggan**.

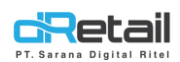

| Tanggal Pemesanan | 07-06-2021 10:08 | Nama     | dwi                     |
|-------------------|------------------|----------|-------------------------|
| Email             | dwi@gmail.com    | Telepon  | 082355348588            |
| Alamat            |                  |          | komplek leuwi sari raya |
| DP Pemesanan      | Cash > Jumlah    |          | Rp. 0                   |
| Pilih Menu 1 Mer  |                  | Selected | TOTAL Rp.123.400        |
|                   | Sin              | noan     |                         |

Jenis DP pempayaran dapat dipilih sesuai dengan menekan klik kolom DP Pembayaran.

| Debit        |   |  |   |
|--------------|---|--|---|
| Transfer     |   |  | ( |
| Credit       |   |  | ( |
| Grab Rewards |   |  |   |
| Ovo          |   |  |   |
| Link Aja     |   |  |   |
| Cashbac      |   |  |   |
| Dana         |   |  |   |
|              | 2 |  |   |

Kemudian akan tampil daftar jenis pembayaran, pilih sesuai kebutuhan. Klik transfer untuk memilih Metode pembayaran dengan cara transfer.

### rana Digital Rite

### < Pembayaran

| Jebit                 |                               |
|-----------------------|-------------------------------|
| ransfer               |                               |
| Nama Pemilik Rekening | Masukan Nama Pemilik Rekening |
| Nomor Rekening        | Masukan Nomor Rekening        |
| Nama Bank             | Masukan Nama Bank             |
|                       | Simpan                        |

Lengkapi data transfer yang dibutuhkan seperti Nama Pemilik Rekening, Nomor Rekening, dan Nama Bank. Selanjutnya klik tombol simpan.

|                   | In the second second second second second second second second second second second second second second second |            |                         |
|-------------------|----------------------------------------------------------------------------------------------------|------------|-------------------------|
| Pilih Menu        | 1 Meno                                                                                                    | J Selected | TOTAL Rp.23.400         |
| DP Pemesanan      | transfer > Jumlah                                                                                               |            | 100.000                 |
| Alamat            |                                                                                                    |            | komplek leuwi sari raya |
| Email             | dwi@gmail.com                                                                                                   | Telepon    | 082355348588            |
| Tanggal Pemesanan | 07-06-2021 10:08                                                                                                | Nama       | dwi                     |
| ambah Reservasi   |                                                                                                    |            | Ibah Opsi Take Away X   |

Kemudian masukkan jumlah DP.

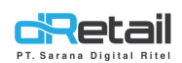

| 1 Menu           | Selected                                                     | TOTAL Rp.23.40                                                                     |  |
|------------------|--------------------------------------------------------------|------------------------------------------------------------------------------------|--|
| Iumlah           |                                                              | 100.000                                                                            |  |
|                  |                                                              | komplek leuwi sari raya                                                            |  |
| dwi@gmail.com    | Telepon                                                      | 082355348588                                                                       |  |
| 07-06-2021 10:08 | Nama                                                         | dwi                                                                                |  |
|                  | 07-06-2021 10:08<br>dwi@gmail.com<br>sfer ) Jumlah<br>1 Menu | o7-06-2021 10:08 Nama<br>dwi@gmail.com Telepon<br>sfer > Jumlah<br>1 Menu Selected |  |

Setelah data pemesanan telah lengkap diisi selanjutnya klik tombol simpan.

Data reservasi akan tampil pada menu cart reservation.